## Zellformat Füllfarbe

## Hintergrundfarbe

Wählen Sie über die Symbolleiste im Farben-Listenfeld eine Hintergrundfarbe für den zuvor markierten Bereich aus

oder

Rufen Sie das Menü: *Format / Zellen* auf und öffnen Sie das Register [Muster].

Hier können Sie zusätzlich zu der **Hintergrundfarbe** noch ein **Hintergrundmuster** wählen.

Um die Hintergrundfarbe zu entfernen, markieren Sie erneut die Zelle(n) und wählen Sie [Keine Farbe].

## Formate löschen

Markieren Sie die Zeilen, deren Formate Sie löschen wollen und dann öffnen Sie das Menü: **Bearbeiten / Löschen / Formate**. (Vorsicht: Löscht sämtliche Formate!)

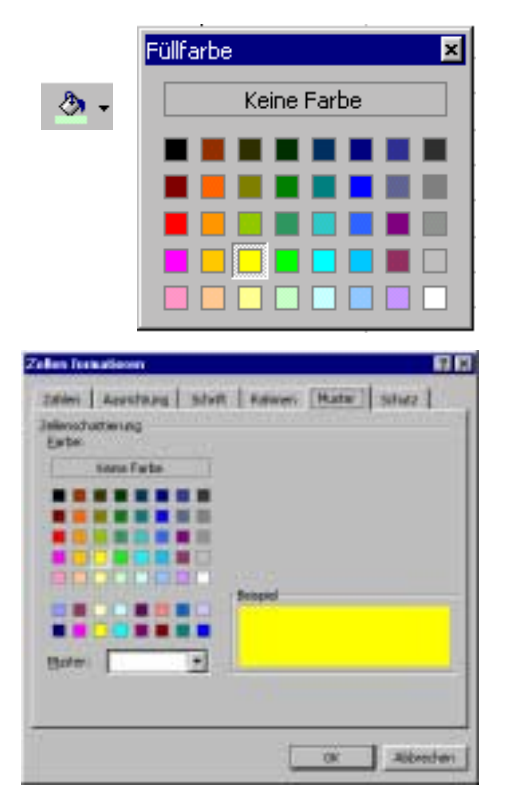